## 山梨県電子申請サービス「やまなしくらしねっと」

# 電子納付の手順

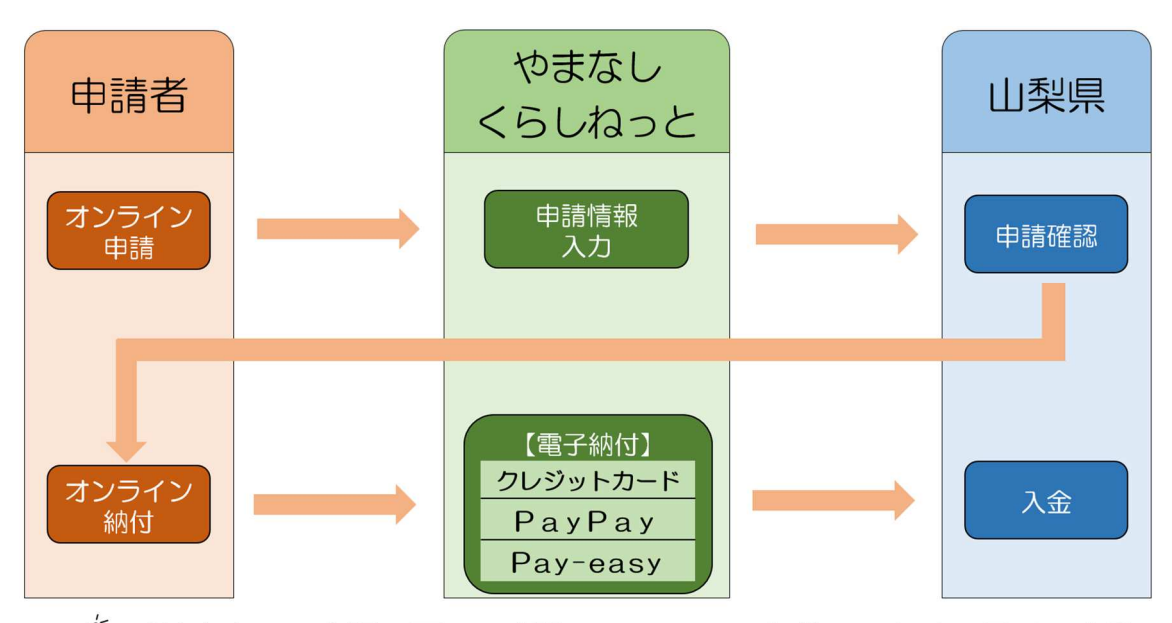

ぎ <u>手続き窓口へ来課不要</u> 24時間365日いつでもどこでもオンライン申請
「
び <u>収入証紙は不要</u> オンライン申請・オンライン納付でもっと便利に
」

### 【納付手順】

「やまなしくらしねっと」で申請後、担当課の内容確認が終わりましたら受 理通知メールをお送りします。その後に「やまなしくらしねっと」からクレジ ットカード等により手数料を納付いただけます。

1 受理通知メールを受領後、トップページの「申込内容照会」を選択

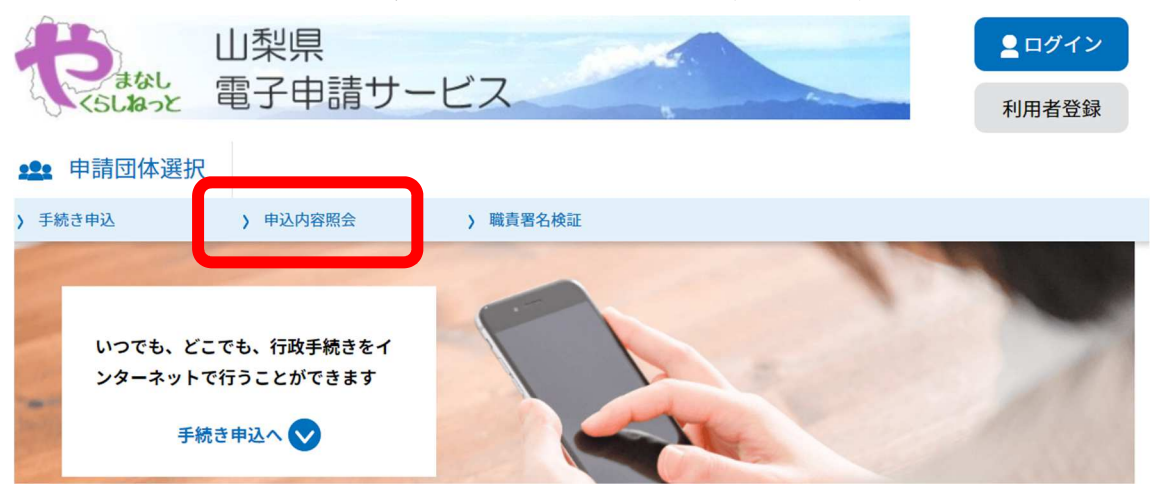

2 申込完了通知メールに記載された整理番号・パスワードを入力

| 申込照会                                |  |
|-------------------------------------|--|
| 整理番号を入力してください                       |  |
| 申込完了画面、通知メールに記載された<br>整理番号をご入力ください。 |  |
| パフロードをみわしてください                      |  |
| 中込完了画面、通知メールに記載された                  |  |
| バスワードをこ人力くたさい。                      |  |

整理番号は半角数字、パスワードは半角英数字(英字:大文字・小文字)で入力して下さい。 前後にスペースが入ると正しく認識されず、照会できませんのでご注意ください。

ログイン後に申込を行われた方は、ログインしていただくと、整理番号やパスワードを使用せずに照会できます。

#### 3 納付情報の「SBペイメントでお支払い」を選択

| _ | <b>N</b> | - |    |     |
|---|----------|---|----|-----|
|   |          |   | сγ | 411 |
|   |          |   |    | 111 |
|   | ~        |   | 1  | -   |

申込内容を確認してください。

| 手続き名 | 出納局会計課テスト実施申請                                                         |
|------|-----------------------------------------------------------------------|
| 整理番号 | 457815314035                                                          |
| 処理状況 | 完了                                                                    |
| 処理履歴 | 2023年2月21日8時54分 受理<br>2023年2月21日8時53分 修正(担当者訂正)<br>2023年2月21日8時26分 申込 |

#### 納付情報

| オンライン決済 |                                                                                                    |  |
|---------|----------------------------------------------------------------------------------------------------|--|
| 支払可能期限  | 2023年02月28日                                                                                                    |  |
| 納付額     | ¥2                                                                                                    |  |
| 納付済額    |                                                                                                    |  |
| 納付状況    | 未払い<br>※最新の納付情報を確認する場合は、「最新データ表示」ボタンを押してください。<br>お支払いから納付状況の反映までに時間がかかる場合があります。<br>納付状況が変わらない場合は、時間をおいて再度ご確認ください。<br>1時間以上納付状況が変わらない場合は、<br>お手数ですが画面下部に記載の問合わせ先までご連絡をお願いします。 |  |

# 4 支払い方法(クレジットカード、Pay-easy、PayPay)を選択

【テスト】やまなしくらしねっと

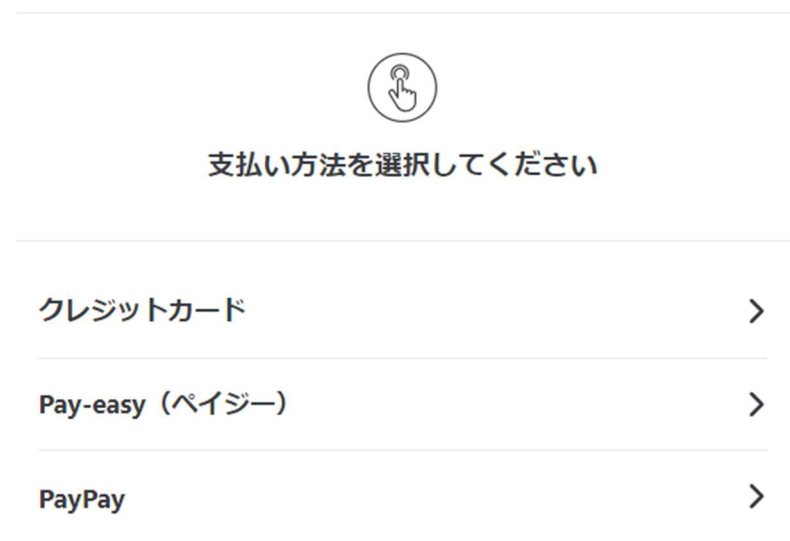

5 必要な決済情報を入力

| クレジットカード                                                                      | Pay-easy                                                           | やまなしくらしねっと                       |
|-------------------------------------------------------------------------------|--------------------------------------------------------------------|----------------------------------|
| 支払い情報を入力してください                                                                | 支払い情                                                               | 後<br>報を入力してください                  |
|                                                                               | お客様情報を入力                                                           |                                  |
| カード番号<br>                                                                     | 名前<br>姓                                                            | 名                                |
| カード番号を入力してください   有効期限 セキュリティコード                                               | 姓を入力してください<br>電話番号                                                 | 名を入力してください                       |
| 月 年 123 2   年を入力してください セキュリディコードを入力してください                                     | 電話番号を入力してくださ<br>メールアドレス                                            | 61                               |
| 画像認証<br>12345<br><b>69849</b><br>上記画像に表示された文字を入力してください<br>画像に表示された文字を入力してください | name@example.com<br>メールアドレスを入力して<br>メールアドレス(確認<br>name@example.com | n<br>ください<br>2用)<br>n            |
| 確認                                                                            | メールアドレスを入力して<br>Pay-easy(                                          | くたさい<br>(ペイジー) 利用可能な金融機関:<br>こちら |
|                                                                               |                                                                    | 確認                               |

| PayPay 名:テストブランド                                 | ① 4:52以内に支払いを完了してください                                  |  |
|--------------------------------------------------|--------------------------------------------------------|--|
| <sub>支払い</sub> 金額 2円<br>オーダーID<br>57111184954116 | <b>PayPay</b><br>PayPayに登録した携帯電話番号でログイン<br>登録済みの携帯電話番号 |  |
| PayPayアプリで<br>QRコードをスキャンして支払い                    | パスワード Ø<br>パスワードをお忘れですか?<br>ログイン                       |  |
|                                                  | 外部のアカウントでログイン<br>XY Yahool JAPAN ID                    |  |
| Powered by PayPay                                | アカウントをお持ちではい場合新規登録                                     |  |

6 納付後、「やまなしくらしねっと」で手続の納付情報(支払手順2,3を 参照)を確認し、「オンライン決済」欄が「お支払いが完了しています」と表 示されていることを確認してください。

| 申込詳細           |                                                                       |
|----------------|-----------------------------------------------------------------------|
| 申込内容を確認してください。 |                                                                       |
| 手続き名           | 出納局会計課テスト実施申請                                                         |
| 整理番号           | 457815314035                                                          |
| 処理状況           | 完了                                                                    |
| 処理履歴           | 2023年2月21日8時54分 受理<br>2023年2月21日8時53分 修正(担当者訂正)<br>2023年2月21日8時26分 申込 |

| 納付情報    |               | 最新データ表示 |
|---------|---------------|---------|
| オンライン決済 | お支払いが完了しています。 |         |
| 支払可能期限  | 2023年02月28日   |         |
| 納付額     | ¥2            |         |
| 納付済額    | ¥2            |         |
| 納付状況    | 支払済           |         |
| 納付日     | 2023年02月21日   |         |

【その他】

・領収書は発行されません。領収書が必要な方は、各販売場所にて収入証紙を ご購入ください。そのうえで、紙の申請書に収入証紙を貼付して所管課あてに 申請してください。

(収入証紙の販売場所)「山梨県収入証紙について」 <u>https://www.pref.yamanashi.jp/sui-kai/92858620979.html</u>

納付すべき手数料以外に決済手数料は発生しません。

申請する手続の内容につきましては、所管課へお問い合わせください。

問い合わせ先

山梨県出納局会計課出納決算担当

電話 055-223-1308